提供食品業者已(準備)輸銷歐盟複合性食品,線上填報填報輸 銷相關資訊。

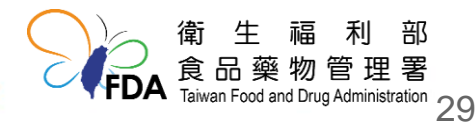

#### **貳、功能說明-**歐盟複合性食品專區 請點選「主題專區」項下之「歐盟複合性食品專區」, 點擊「新增」即可開啟編輯頁新增資料。 2020 食品輸銷衛生安全整合管理平台 自動登出 19:56 ク 🎧 🏠 🕞 歐盟複合性食品專區 △ / 歐盟複合性食品專區 前 輸 銷 流 程 香 詢 歐盟複合性食品專區 ■ 查核報告書建議 事項 擬輸銷歐盟國 全部 $\sim$ ↓ 法規查詢 家 □ 作業規範查詢 輸出貨品號列 全部 □1 主題車區 ○ 清除 - 新增 ○ 數位學習專區 歐盟複合性食品專 品 查詢結果 ±0 筆 ○ 輸沙烏地阿拉伯水 項目 擬輸銷歐盟國家 輸出貨品號列 平均年出口量 動作 產品註冊 第 🗸 / 0頁, 每頁 10 🗸 筆, 共0筆 K < × × ▲ 輸中食品專區 核准工廠查詢 核 一 議定後證書查詢 衛 牛 食品藥物管理

Taiwan Food and Drug Administration 30

| 歐盟複合性食品專區           |                                                                              |                  |                   |                                                       |
|---------------------|------------------------------------------------------------------------------|------------------|-------------------|-------------------------------------------------------|
| 歐盟複合性食品:食           | 品中同時含有植物產品(plant product)及加工動                                                | b物源性產品(processed |                   | ,可須羿                                                  |
| 公司名稱                | 系統測試股份有限公司                                                                   | 公司電話             | <b>医洋淋病的肌血固</b> 多 |                                                       |
| 公司地址                |                                                                              |                  |                   |                                                       |
| 擬輸銷歐盟國家             | (德國, 法國, 義大利, 荷蘭                                                             |                  |                   |                                                       |
| 複合性食品類別             | 含乳複合性食品   含水産複合性食品    含明膠複合性食品      含膠原蛋白複合性食品       其他                      |                  |                   |                                                       |
| 含動物源性成分之<br>原料來源國   | 澳大利亞,奧地利,波士尼亞及赫塞哥維納                                                          | • ()             |                   |                                                       |
| 輸出貨品號列              | <sup>選擇輸出貨品號列</sup> 選擇輸銷之 <b>複合性食品類別</b> ,                                   |                  |                   |                                                       |
| 平均年出口量              | 約 255 () 可複選,如選擇「其作                                                          |                  |                   | 他」請輸                                                  |
| 切結書上傳說明             | 1. 含動物源複合性食品皆應上傳「含動物源複合性食品輸銷歐盟之加工人食品類別<br>2. 含蛋複合性食品除上傳第1點資料外,另須提供蛋品供應商及畜牧場之 |                  |                   |                                                       |
| 含動物源複合性食<br>品加工廠切結書 | 範例下載 + 新增附件                                                                  |                  |                   |                                                       |
| 蛋製品加工廠切結<br>書       | 範例下載 + 新増附件                                                                  |                  |                   |                                                       |
| 蛋製品畜牧廠切結<br>書       | 範例下載 + 新増附件                                                                  |                  |                   |                                                       |
| ←回上頁 ○ 清除 ✓ 送出      |                                                                              |                  |                   | 福利部<br>奥物管理署<br><sup>and Drug Administration</sup> 31 |

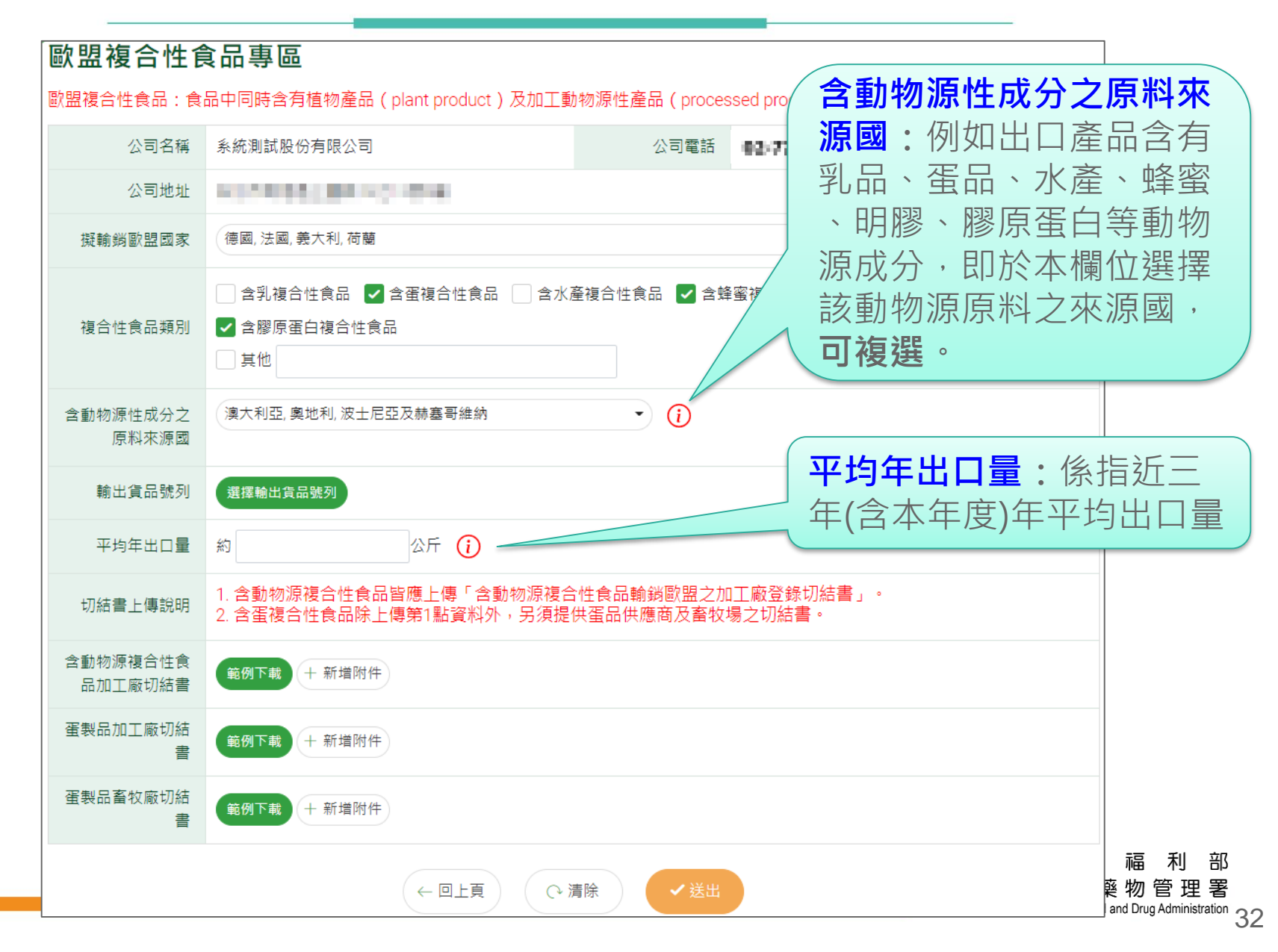

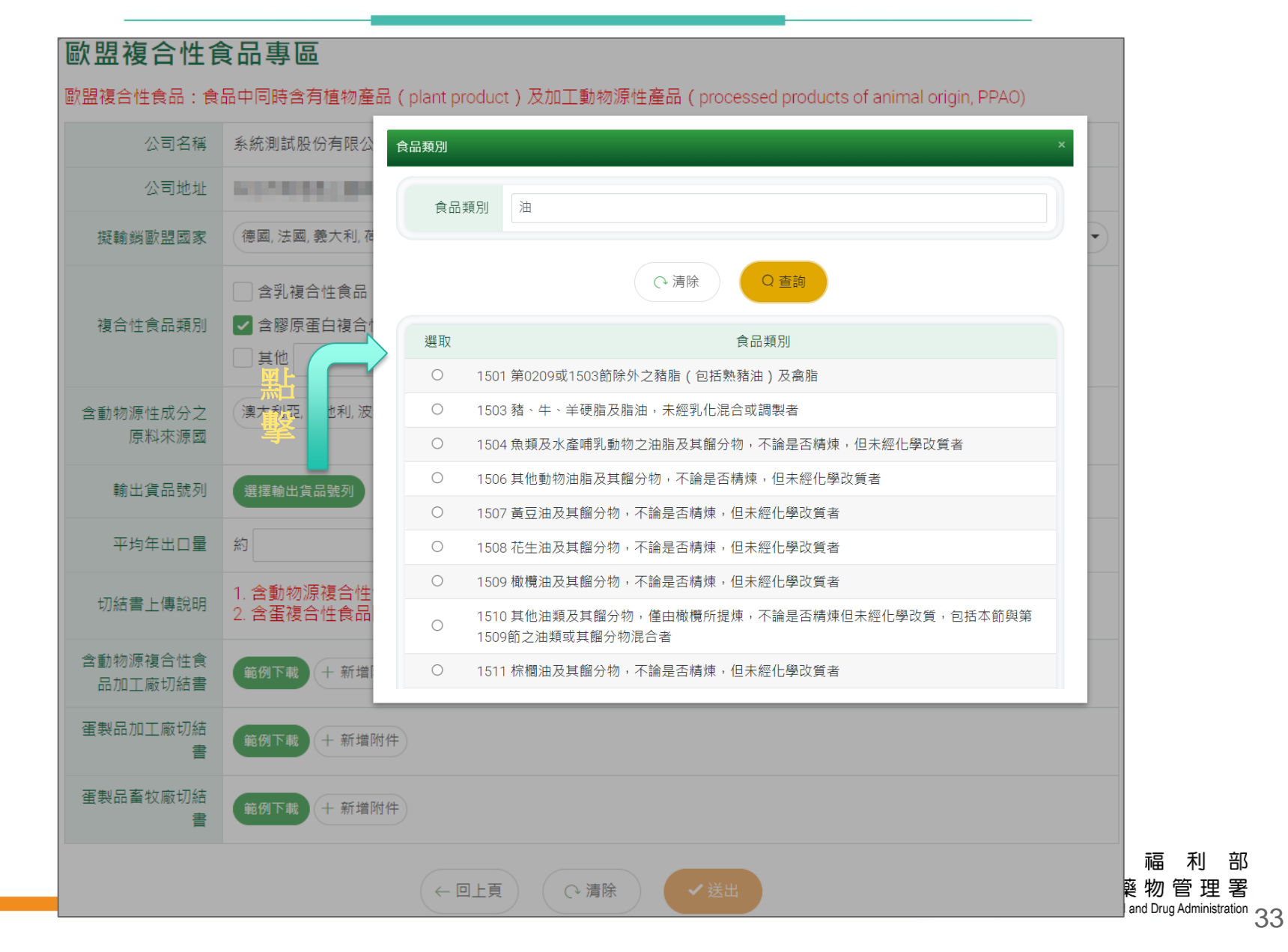

部

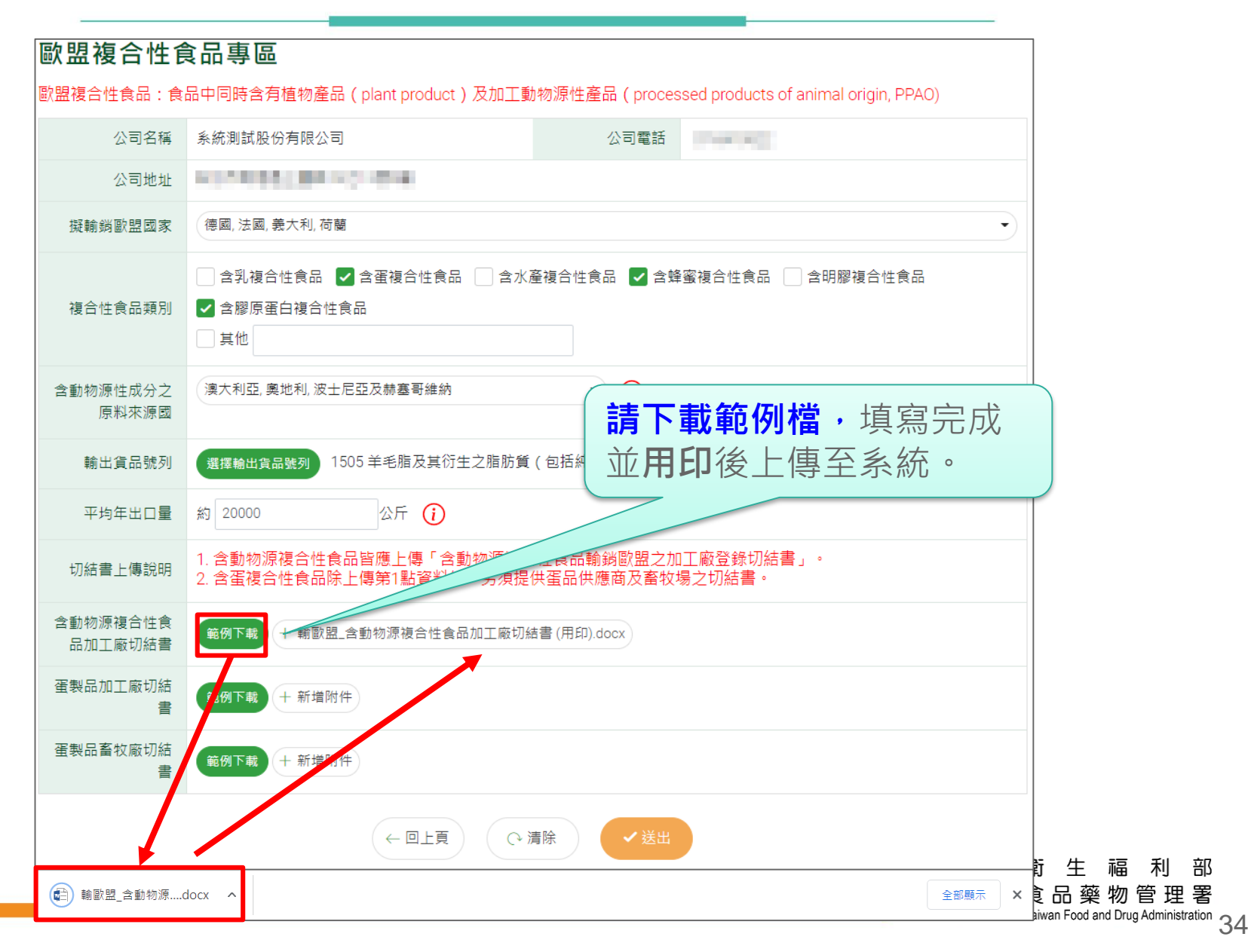

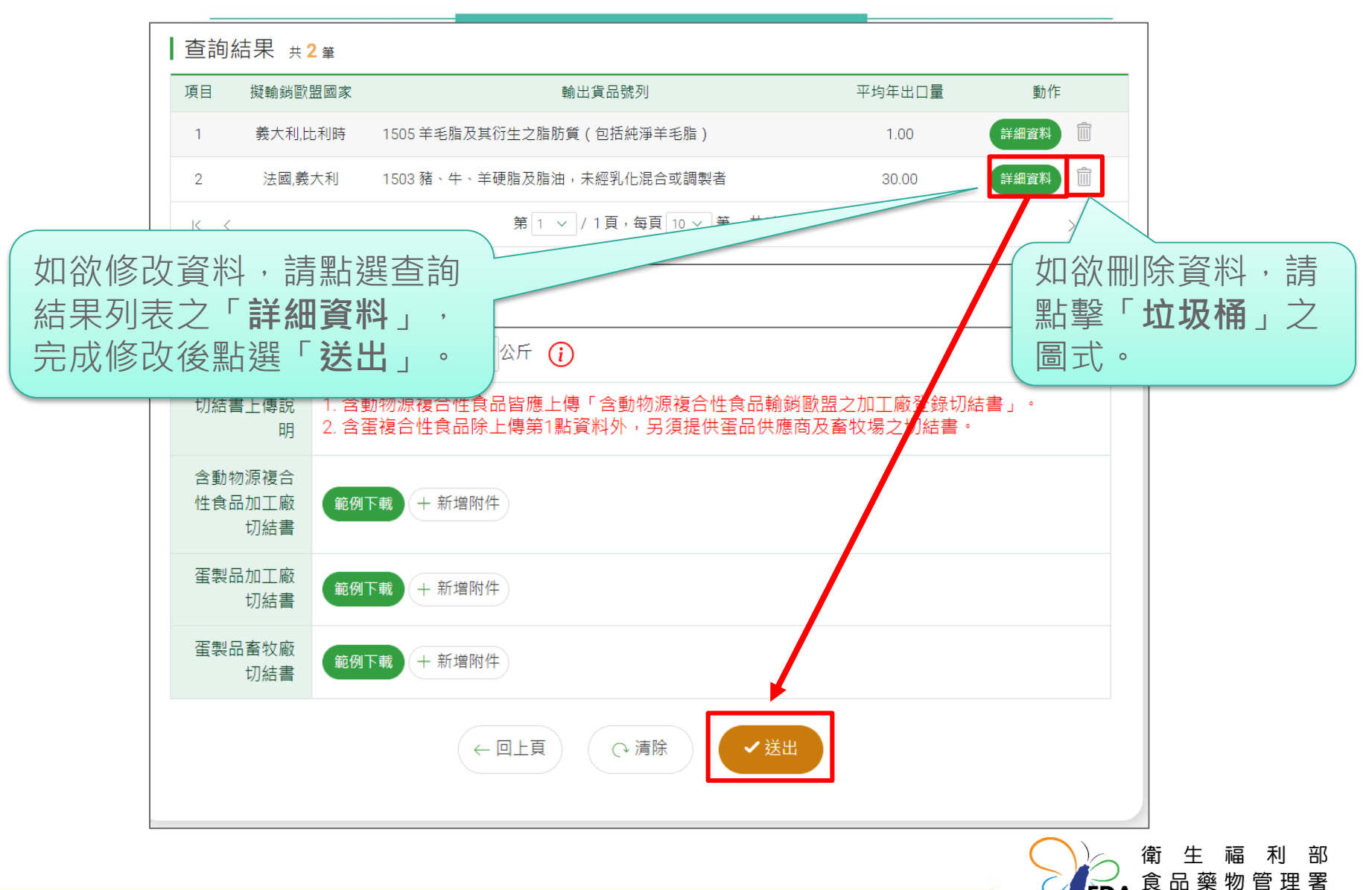